## Select **Project** on the upper right side of the screen.

| VIII University of Arizona - University Wide - | Projects | cts Library | Help | ۵ | ٢ |
|------------------------------------------------|----------|-------------|------|---|---|
|                                                |          |             |      |   |   |

## Select the blue button "Create new project" under the upper right menu.

| qualtrics. <sup>xm</sup> |    |     |  |                |      | Projects      | Contacts | Library   | Help    | ۰    | ٢ |
|--------------------------|----|-----|--|----------------|------|---------------|----------|-----------|---------|------|---|
|                          | ×  |     |  |                |      |               |          |           |         |      |   |
| All projects             | 88 | < 🗖 |  | Project name 🗸 | Q Se | arch projects | ·        | Create ne | ew proj | ject |   |
|                          |    |     |  |                |      |               |          |           |         |      |   |

Click the icon to create your own Survey.

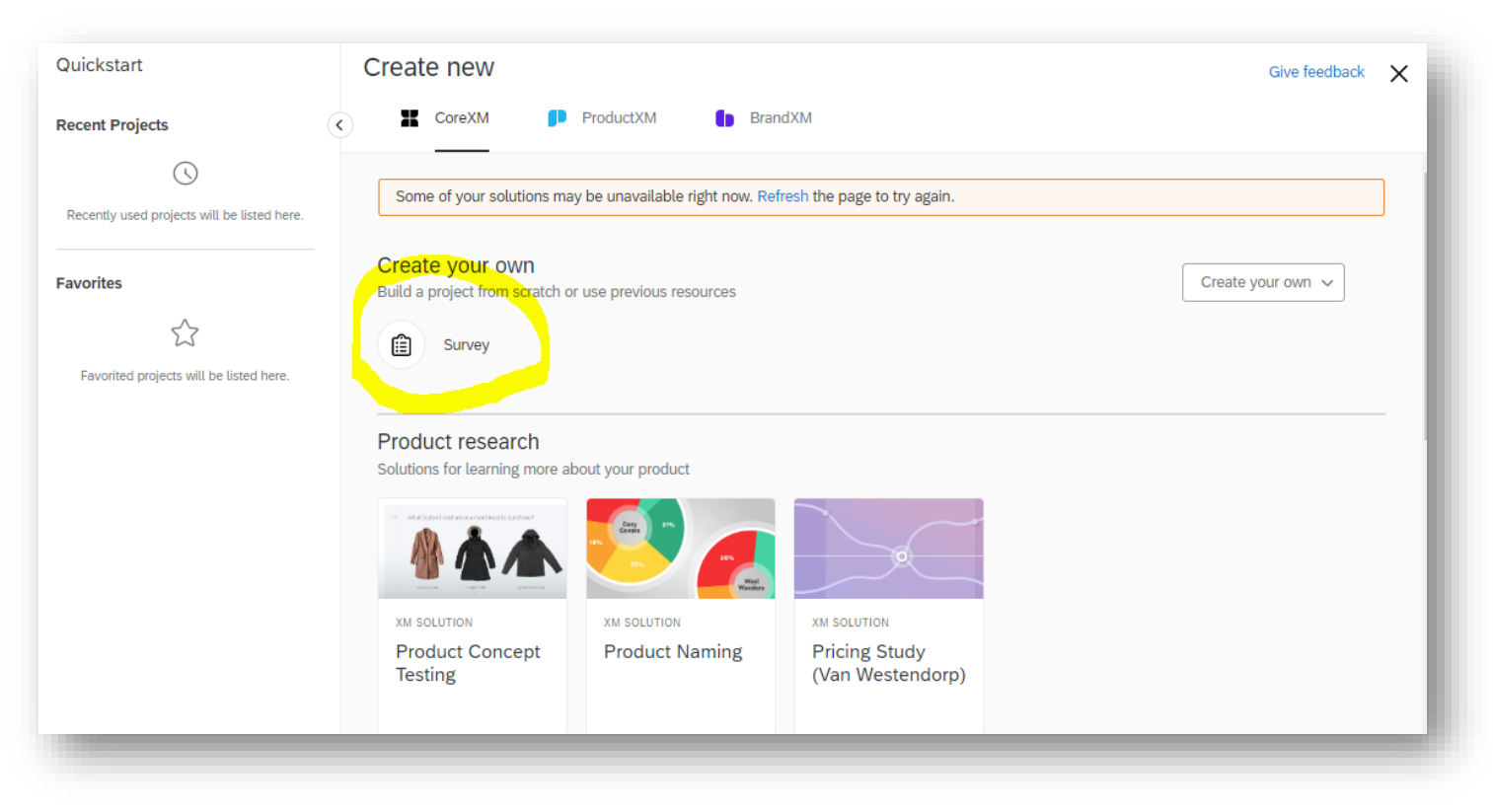

Type the name of the project for the annual review survey in the text box and select "From Library" under the text box.

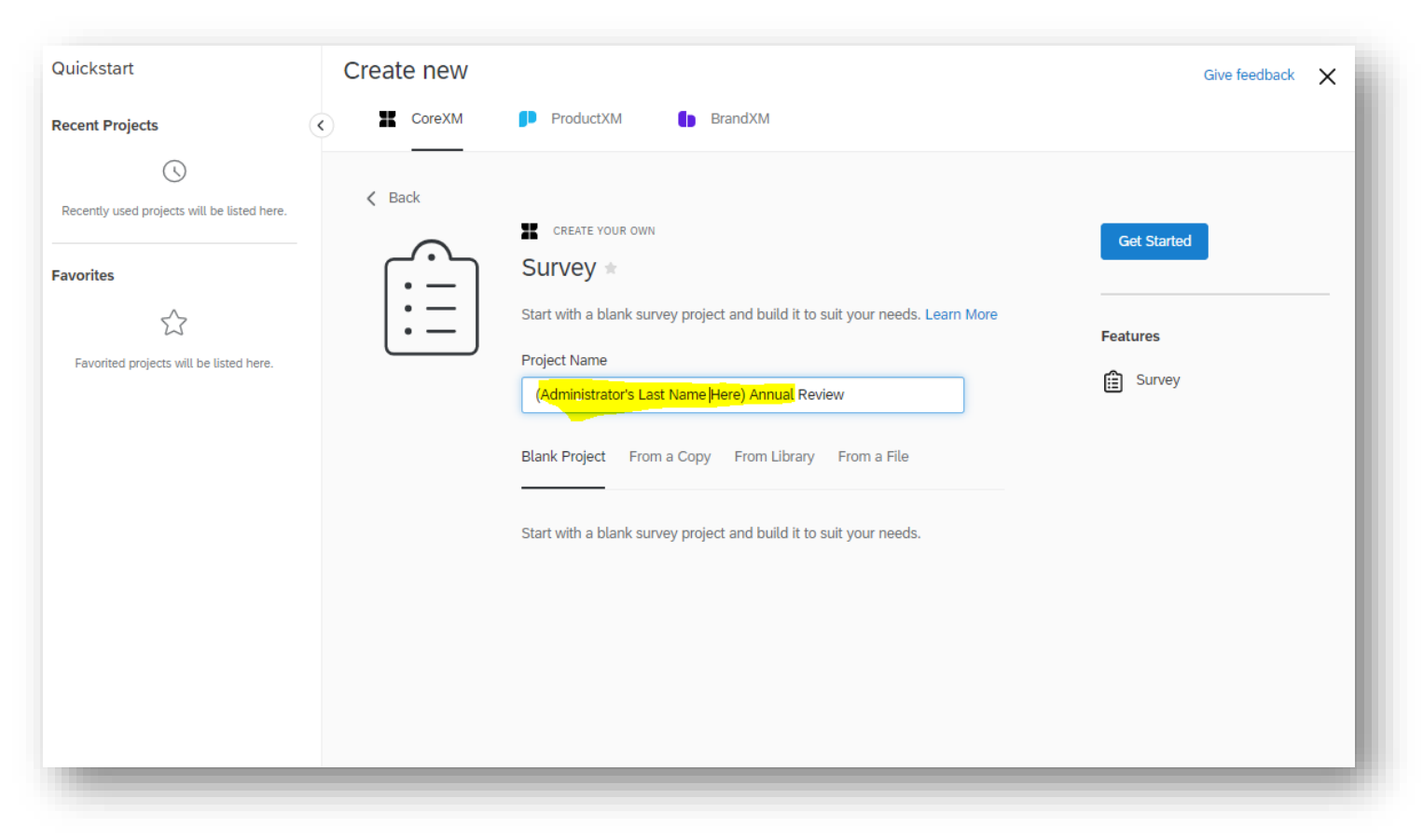

Select "University of Arizona – University Wide" under Library.

| ( Back | CREATE YOUR OWN                                                               | Get Started |
|--------|-------------------------------------------------------------------------------|-------------|
|        | Survey *                                                                      |             |
|        | Start with a blank survey project and build it to suit your needs. Learn More | Features    |
|        | Project Name                                                                  |             |
|        | (Administrator's Last Name Here) Annual Review                                | Survey      |
|        | A new survey based on a copy of a survey from your own or a shared library.   |             |
|        | Library                                                                       |             |
|        | University of Arizona - University Wide 🗸                                     |             |
|        | Asya D Roberts                                                                |             |
|        | Qualtrics Library                                                             |             |
|        | University of Arizona - University Wide                                       |             |
|        |                                                                               |             |

Select "Faculty Affairs" folder and "Admin Annual Review Survey...2020." Click the blue button to the right side, "Get Started" to finish the survey as a project.

Please do not change any of the question items on the survey.

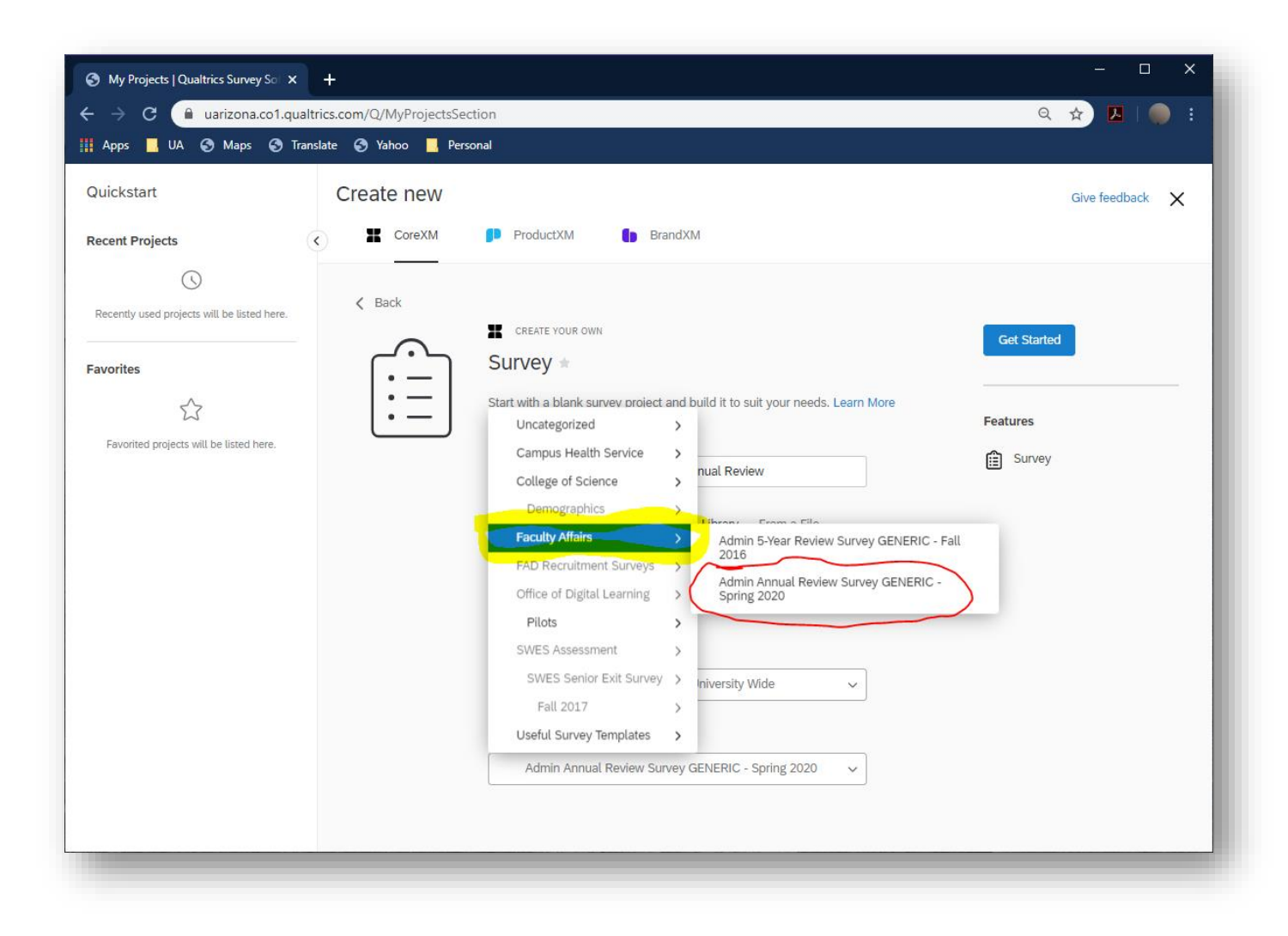